Ministério da Transparência, Fiscalização e Controladoria-Geral da União Corregedoria-Geral da União

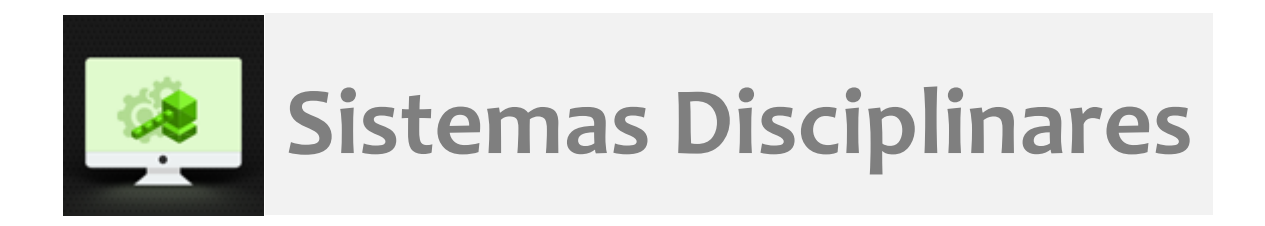

# CGU-PJ - Cadastro Fase Encaminhamento para Julgamento

# Índice

| Tela Consultar Processos                | 2    |
|-----------------------------------------|------|
| Tela de detalhamento do processo        | 2    |
| Cadastro de nova fase                   | 3    |
| Alegações finais dos agentes indiciados | 7    |
| Navegação pelas fases                   | . 11 |
| Exclusão da fase                        | . 11 |
| Alteração de dados de uma fase          | . 12 |

# O cadastramento de qualquer fase do processo é realizado por edição do mesmo após consulta ao processo.

#### Tela Consultar Processos

Na tela inicial do sistema, selecione a opção "Consultar Processos", ou busque o processo na lista de "Alterados Recentemente".

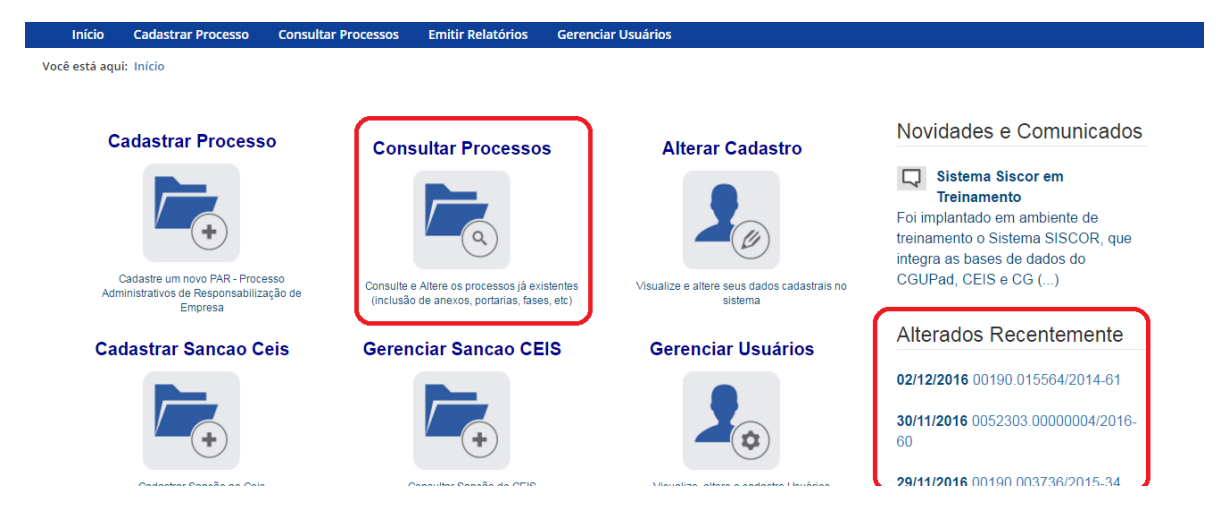

Caso utilize a ferramenta "Consultar Processos", na tela seguinte, selecione o processo na listagem de resultados já apresentada, ou pesquise por ele conforme descrito no manual **Pesquisa de processos**.

| Início                           | Cadast              | ar Processo    | Consultar Processo  | s Emitir Relatórios                                                              |                  |                                                        |                    |         |
|----------------------------------|---------------------|----------------|---------------------|----------------------------------------------------------------------------------|------------------|--------------------------------------------------------|--------------------|---------|
| Você está aqui                   |                     |                |                     |                                                                                  |                  |                                                        |                    |         |
|                                  | Consultar Processos |                |                     |                                                                                  |                  |                                                        |                    |         |
| Novo                             | Voltar              |                |                     |                                                                                  |                  |                                                        |                    |         |
|                                  |                     |                |                     |                                                                                  |                  |                                                        |                    |         |
| Exibir filtros<br>Filtro(s) sele | s ⊗<br>ecionad      | o(s): Órgão de | e Cadastro: Superir | ntendência Regiona                                                               | l da Receita Fed | eral do Brasil 7ª Região Fisca                         | I                  |         |
| iotal de legi                    | istios. I           |                |                     |                                                                                  |                  |                                                        |                    |         |
|                                  |                     |                |                     |                                                                                  |                  |                                                        |                    |         |
| Número Proc                      | cesso               | Tipo Process   | 0                   | Órgão/Entidade                                                                   | Data Publicaçã   | oFase do Processo                                      | Instrumento/Número | Excluir |
| 10730158974                      | 4201585             | PAR - Adminis  | stração Nacional    | Superintendência<br>Regional da Receita<br>Federal do Brasil 7ª<br>Região Fiscal | 10/09/2015       | Indiciamento/Citação/Defesa<br>Escrita/Relatório Final | Portaria/1360      |         |

#### Tela de detalhamento do processo

Essa tela apresenta, na barra superior, botões com as ações possíveis para o processo.

| Início Cadastrar Processo Consu                  | Itar Processos Emitir Relatórios             |  |  |  |
|--------------------------------------------------|----------------------------------------------|--|--|--|
| Você está aqui: Início > Consultar Processos > D | etalhamento do Processo de Responsabilização |  |  |  |
|                                                  | Consulta de Processo                         |  |  |  |
| Voltar Alterar Nova Fase                         | Portarias Anexos Histórico de Ações Exportar |  |  |  |
| Processo 10730.158974/2015-85                    | Dados Básicos 🔉                              |  |  |  |
| PAR - Administração Nacional                     | Tipo de Processo*                            |  |  |  |
| Indiciamento/Citação/Defesa                      | PAR - Administração Nacional                 |  |  |  |
| Escrita/Relatório Final (10/02/2016)             | Número do Processo *                         |  |  |  |
| Instauração/Instrução (18/08/2015)               | 10730158974201585                            |  |  |  |
|                                                  | Data de Cadastro                             |  |  |  |
|                                                  | 22/12/2016 12:12:54                          |  |  |  |

# Cadastro de nova fase

Na tela de detalhamento do processo, clique na opção Nova Fase.

| Início                      | Cadastrar Processo                                                                           | Consultar Processos Emitir Relatório | s                    |  |  |  |  |
|-----------------------------|----------------------------------------------------------------------------------------------|--------------------------------------|----------------------|--|--|--|--|
| Você está aqu               | Você está aqui: Início > Consultar Processos > Detalhamento do Processo de Responsabilização |                                      |                      |  |  |  |  |
|                             | Consulta de Processo                                                                         |                                      |                      |  |  |  |  |
| Voltar                      | Alterar Nova Fa                                                                              | se Portarias Anexos Histório         | co de Ações Exportar |  |  |  |  |
| Processo 10                 | 0730.158974/2015-85                                                                          | Dados Básicos   ☆                    |                      |  |  |  |  |
| PAR - Adminis               | tração Nacional                                                                              | Tipo de Processo*                    |                      |  |  |  |  |
| Indiciamento/Citação/Defesa |                                                                                              | PAR - Administração Naci             | ional 🔹              |  |  |  |  |
| ESCIIId/Re                  | atorio Filiai (10/02/20                                                                      | Número do Processo *                 |                      |  |  |  |  |
| Instauraçã                  | áo/Instrução (18/08/20                                                                       | 5)<br>10730158974201585              |                      |  |  |  |  |

Abre-se tela para preenchimento dos dados da nova fase.

| Início                        | Cadastrar Processo          | Consultar Processos    | Emitir Relatórios                    |
|-------------------------------|-----------------------------|------------------------|--------------------------------------|
| Você está aqu                 | i: Início > Consultar Proce | ssos > Gerenciar Fases |                                      |
|                               |                             |                        | Fase do Processo - 10730158974201585 |
| Gravar                        | Cancelar                    |                        |                                      |
| Processo 10730.158974/2015-85 |                             | Fase do Pro            | cesso x                              |
| PAR - Administração Nacional  |                             | Fase do Proc           | esso*                                |
|                               |                             | Selecione u            | uma fase 🔹                           |
| Escrita/Rel                   | o/Instrução (18/08/201      | Data da Fase           | •                                    |
| -                             |                             | Observações            |                                      |
|                               |                             |                        |                                      |
|                               |                             |                        |                                      |

O campo "Fase do Processo" é do tipo lista de seleção.

| Início                                  | Cadastrar Processo                                                     | Consultar Processos                                                                  | Emitir Relatórios                                                                                                |
|-----------------------------------------|------------------------------------------------------------------------|--------------------------------------------------------------------------------------|----------------------------------------------------------------------------------------------------|
| Você está aqu                           | i: Início > Consultar Proce                                            | essos > Gerenciar Fases                                                              |                                                                                                    |
|                                         |                                                                        |                                                                                      | Fase do Processo - 10730158974201585                                                                             |
| Gravar                                  | Cancelar                                                               |                                                                                      |                                                                                                    |
| Processo 10<br>PAR - Administ           | <b>)730.158974/2015-85</b><br>ração Nacional                           | Fase do Pro                                                                          | ccesso ☆                                                                                                    |
| Indiciamer<br>Escrita/Rei<br>Instauraçã | nto/Citação/Defesa<br>latório Final (10/01/20<br>o/Instrução (18/08/20 | 16) Selecione<br>Encaminhi<br>15) Anulado p<br>Anulado p<br>Solicitação<br>Sobrestam | uma fase via do para Julgamento or Decisão Administrativa or Decisão Judicial o de Avocação pela CGU nento Legal |

O campo é dinâmico, apresentando somente as possibilidades viáveis naquele momento do cadastramento (em razão das fases anteriores já cadastradas).

É necessário cadastrar as fases em sua ordem cronológica, não sendo possível passar para uma fase mais avançada sem o cadastramento da fase anterior.

A fase disponível para cadastramento é "Encaminhado para julgamento".

As demais fases disponíveis podem ocorrer a qualquer tempo no processo, então são apresentadas em todos os cadastramentos de fase.

#### Fase do Processo 🔅

| Fase do Processo*                  |   |
|------------------------------------|---|
| Selecione uma fase                 | • |
| Selecione uma fase                 |   |
| Encaminhado para Julgamento        |   |
| Anulado por Decisão Administrativa |   |
| Anulado por Decisão Judicial       |   |
| Solicitação de Avocação pela CGU   |   |
| Sobrestamento Legal                |   |

#### Selecione a fase e preencha os dados pertinentes.

| Início                   | Cadastrar Processo                            | Consultar Processos                     | Emitir Relatórios           |                                            |               |
|--------------------------|-----------------------------------------------|-----------------------------------------|-----------------------------|--------------------------------------------|---------------|
| Você está aqu            | i: Início > Consultar Proce                   | essos > Gerenciar Fases                 |                             |                                            |               |
|                          |                                               |                                         | Fase do Processo - 1        | 0730158974201585                           |               |
| Gravar                   | Cancelar                                      |                                         |                             |                                            |               |
| Processo 10              | 0730.158974/2015-85                           | Fase do Pro                             | cesso 🌣                     |                                            |               |
| PAR - Adminis            | ração Nacional                                | Fase do Proc                            | esso*                       |                                            |               |
|                          |                                               | Encaminha                               | ado para Julgamento         |                                            | •             |
| Indiciamer<br>Escrita/Re | nto/Citação/Defesa<br>latório Final (10/02/20 | 16) Data da Fase                        | *                           |                                            |               |
| Instauraçã               | o/Instrução (18/08/20                         | 15)                                     |                             |                                            |               |
|                          |                                               |                                         | esponsável pelo Julgamento* |                                            |               |
|                          |                                               | 0.5.0.0.0.0.0.0.0.0.0.0.0.0.0.0.0.0.0.0 |                             |                                            | •             |
|                          |                                               | Observações                             |                             |                                            |               |
|                          |                                               |                                         |                             |                                            |               |
|                          |                                               |                                         |                             |                                            |               |
|                          |                                               |                                         |                             |                                            | li            |
|                          |                                               | Agentes 🛠                               |                             |                                            |               |
|                          |                                               | Tipo de Pes                             | soa CPF/CNPJ                | Nome/Razao Social                          | Situação      |
|                          |                                               | Pessoa Juríd                            | ica 07754975000154          | BIZZ - PUBLICIDADE LTDA                    | Indiciado     |
|                          |                                               | Pessoa Juríd                            | ica 02918919000194          | CAMPINAS TAYO VIAGENS E TURISMO LTDA - EPP | Não indiciado |

No campo **Data da Fase**, registrar a data de assinatura do documento que encaminha o processo para julgamento.

13265385000160

CRV PRODUCOES DE ESPETACULOS ARTISTICOS E Indiciado

A autoridade responsável pelo julgamento é selecionada em lista.

Pessoa Jurídica

#### Fase do Processo 🔅

Fase do Processo\*

Encaminhado para Julgamento

Data da Fase\*

03/05/2016

Autoridade Responsável pelo Julgamento\*

|                              | • |
|------------------------------|---|
|                              |   |
| Autoridade do Orgão/Entidade |   |
| Ministro de Estado           |   |
| Presidente da República      |   |
|                              |   |
|                              |   |
|                              |   |
|                              |   |

Em caso de seleção de Autoridade do Órgão/Entidade, é aberto o campo para especificação do cargo.

| Fase do Processo 🔅                      |   |
|-----------------------------------------|---|
| Fase do Processo*                       |   |
| Encaminhado para Julgamento             | Ŧ |
| Data da Fase*                           |   |
| 03/05/2016                              |   |
| Autoridade Responsável pelo Julgamento* |   |
| Autoridade do Orgão/Entidade            | ¥ |
| Cargo da Autoridade Julgadora*          |   |
|                                         |   |

#### No exemplo, encaminharemos para julgamento pelo Ministro.

#### Fase do Processo 🔅

# Fase do Processo\* Encaminhado para Julgamento Data da Fase\* 03/05/2016 Autoridade Responsável pelo Julgamento\* Autoridade do Orgão/Entidade Ministro de Est Presidente da República

v

Ŧ

# Alegações finais dos agentes indiciados

Para finalizar o cadastramento da fase, é obrigatório informar, para cada agente <u>indiciado</u>, se foram apresentadas alegações finais.

| PAR - Administração Nacional         | Fase do Processo*  |                       |                                                                     |               |
|--------------------------------------|--------------------|-----------------------|---------------------------------------------------------------------|---------------|
| Indiciomento/Citação/Defeca          | Encaminhado par    | a Julgamento          |                                                                     | •             |
| Escrita/Relatório Final (10/02/2016) | Data da Fase*      |                       |                                                                     |               |
| Instauração/Instrução (18/08/2015)   | 03/05/2016         |                       |                                                                     |               |
|                                      | Autoridade Respons | ável pelo Julgamento* |                                                                     |               |
|                                      | Ministro de Estado | 5                     |                                                                     | •             |
|                                      | Observações        |                       |                                                                     |               |
|                                      |                    |                       |                                                                     |               |
|                                      |                    |                       |                                                                     |               |
|                                      |                    |                       |                                                                     |               |
|                                      |                    |                       |                                                                     | ^             |
|                                      | _Agentes ☆         |                       |                                                                     |               |
|                                      | Tipo de Pessoa     | CPF/CNPJ              | Nome/Razao Social                                                   | Situação      |
|                                      | Pessoa Jurídica    | 07754975000154        | BIZZ - PUBLICIDADE LTDA                                             | Indiciado     |
|                                      | Pessoa Jurídica    | 02918919000194        | CAMPINAS TAYO VIAGENS E TURISMO LTDA - EPP                          | Não indiciado |
|                                      | Pessoa Jurídica    | 13265385000160        | CRV PRODUCOES DE ESPETACULOS ARTISTICOS E<br>EVENTOS CULTURAIS LTDA | Indiciado     |

# Selecionemos um agente indiciado.

#### Agentes 😞

| Tipo de Pessoa  | CPF/CNPJ       | Nome/Razao Social                          | Situação      |
|-----------------|----------------|--------------------------------------------|---------------|
| Pessoa Jurídica | 07754975000154 | BIZZ - PUBLICIDADE LTDA                    | Indiciado     |
| Pessoa Jurídica | 02918919000194 | CAMPINAS TAYO VIAGENS E TURISMO LTDA - EPP | Não indiciado |
| Deesse Jurídice | 13265385000160 | CRV PRODUCOES DE ESPETACULOS ARTISTICOS E  | Indiaiada     |
| Pessoa Jurídica |                | EVENTOS CULTURAIS LTDA                     | muiciado      |
| Pessoa Física   | 15083675668    | ZILMIO ROCHA                               | Não indiciado |

| Dados dos Agentes     |                                |            |  |            |
|-----------------------|--------------------------------|------------|--|------------|
|                       |                                |            |  |            |
| Tipo de Pessoa        |                                |            |  |            |
| Pessoa Jurídica       |                                | •          |  |            |
| CNPJ*                 |                                |            |  |            |
| 07754975000154        |                                |            |  |            |
|                       |                                |            |  |            |
| Razão Social Atual*   |                                |            |  |            |
| BIZZ - PUBLICIDA      | DE LTDA                        |            |  |            |
| Nome Fantasia Atua    | I                              |            |  |            |
| BIZZ PUBLICIDAD       | E E EVENTOS                    |            |  |            |
| Nome Informado Pel    | lo Órgão                       |            |  |            |
| BIZZ PUBLICIDAD       | E E EVENTOS                    |            |  |            |
| Situação*             |                                |            |  |            |
| Indiciado             |                                |            |  | Ŧ          |
| Apresentou alegaçõe   | es finais?                     |            |  |            |
| OSim ONão             |                                |            |  |            |
| Histórico de Situaçõe | es                             |            |  |            |
| Situação              |                                |            |  | Data da    |
| la dicia da           |                                |            |  | Situação   |
| Indiciado             |                                | 10/02/2016 |  |            |
| investigado           |                                |            |  | 10/00/2015 |
| Atualizar Agente      | Cancelar Atualização de Agente |            |  |            |

Preencher se houve alegações finais e clicar em Atualizar Agente.

| Indiciado                    |            |
|------------------------------|------------|
| Apresentou alegações finais? |            |
| ●SimDNão                     |            |
| Histórico de Situações       |            |
|                              | Data da    |
| Cénerul 2                    | Situação   |
| Situação                     | Situação   |
| ndiciado                     | 10/02/2016 |

O agente foi para o final da lista e a situação teve sua cor alterada para indicar a recente edição.

#### Agentes 😞

| Tipo de Pessoa  | CPF/CNPJ       | Nome/Razao Social                          | Situação      |
|-----------------|----------------|--------------------------------------------|---------------|
| Pessoa Jurídica | 02918919000194 | CAMPINAS TAYO VIAGENS E TURISMO LTDA - EPP | Não indiciado |
| Pessoa Jurídica | 13265385000160 | CRV PRODUCOES DE ESPETACULOS ARTISTICOS E  | Indiaiada     |
|                 |                | EVENTOS CULTURAIS LTDA                     | muiciado      |
| Pessoa Física   | 15083675668    | ZILMIO ROCHA                               | Não indiciado |
| Pessoa Jurídica | 07754975000154 | BIZZ - PUBLICIDADE LTDA                    | Indiciado     |

#### E assim faremos com o outro agente indiciado.

#### Agentes 🌣

| Tipo de Pessoa  | CPF/CNPJ       | Nome/Razao Social                                                   | Situação      |
|-----------------|----------------|---------------------------------------------------------------------|---------------|
| Pessoa Jurídica | 02918919000194 | CAMPINAS TAYO VIAGENS E TURISMO LTDA - EPP                          | Não indiciado |
| Pessoa Jurídica | 13265385000160 | CRV PRODUCOES DE ESPETACULOS ARTISTICOS E<br>EVENTOS CULTURAIS LTDA | Indiciado     |
| Pessoa Física   | 15083675668    | ZILMIO ROCHA                                                        | Não indiciado |
| Pessoa Jurídica | 07754975000154 | BIZZ - PUBLICIDADE LTDA                                             | Indiciado     |

#### Preenchemos se houve alegações finais e clicamos em Atualizar Agente.

| Situação*                                       |            |
|-------------------------------------------------|------------|
| Indiciado                                       | •          |
| Apresentou alegações finais?                    |            |
| ● Sim DNão                                      |            |
| Histórico de Situações                          |            |
| Situação                                        | Data da    |
| a i su u ŝu a                                   | Situação   |
| Indiciado                                       | 10/02/2016 |
| Investigado                                     | 18/08/2015 |
| Atualizar Agente Cancelar Atualização de Agente |            |

# Atualização realizada.

#### Agentes 😞

| Tipo de Pessoa  | CPF/CNPJ       | Nome/Razao Social                          | Situação      |
|-----------------|----------------|--------------------------------------------|---------------|
| Pessoa Jurídica | 02918919000194 | CAMPINAS TAYO VIAGENS E TURISMO LTDA - EPP | Não indiciado |
| Pessoa Física   | 15083675668    | ZILMIO ROCHA                               | Não indiciado |
| Pessoa Jurídica | 07754975000154 | BIZZ - PUBLICIDADE LTDA                    | Indiciado     |
| Pessoa Jurídica | 40005005000400 | CRV PRODUCOES DE ESPETACULOS ARTISTICOS E  | Indiaiada     |
|                 | 13263383000160 | EVENTOS CULTURAIS LTDA                     | Indiciado     |

#### Atualizar a situação de todos os agentes do processo.

Não se esqueça de clicar no botão "Gravar" para cadastrar a fase do processo.

| Início Cad<br>Gravar Cancelar        | Emitir Relatórios                       |   |
|--------------------------------------|-----------------------------------------|---|
| Processo 10730.158974/2015-85        | Fase do Processo 🛇                      |   |
| PAR - Administração Nacional         | Fase do Processo*                       |   |
| Indiciamento/Citação/Defeca          | Encaminhado para Julgamento             | ٣ |
| Escrita/Relatório Final (10/02/2016) | Data da Fase*                           |   |
| Instauração/Instrução (18/08/2015)   | 03/05/2016                              |   |
|                                      | Autoridade Responsável pelo Julgamento* |   |
|                                      | Ministro de Estado                      | • |

#### Fase gravada com sucesso. Clicar em OK.

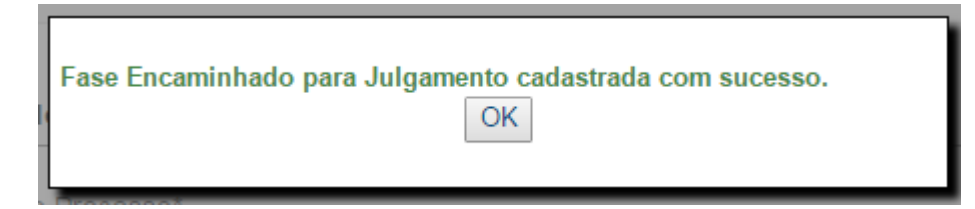

#### Observe que na coluna à esquerda foi acrescentada a nova fase.

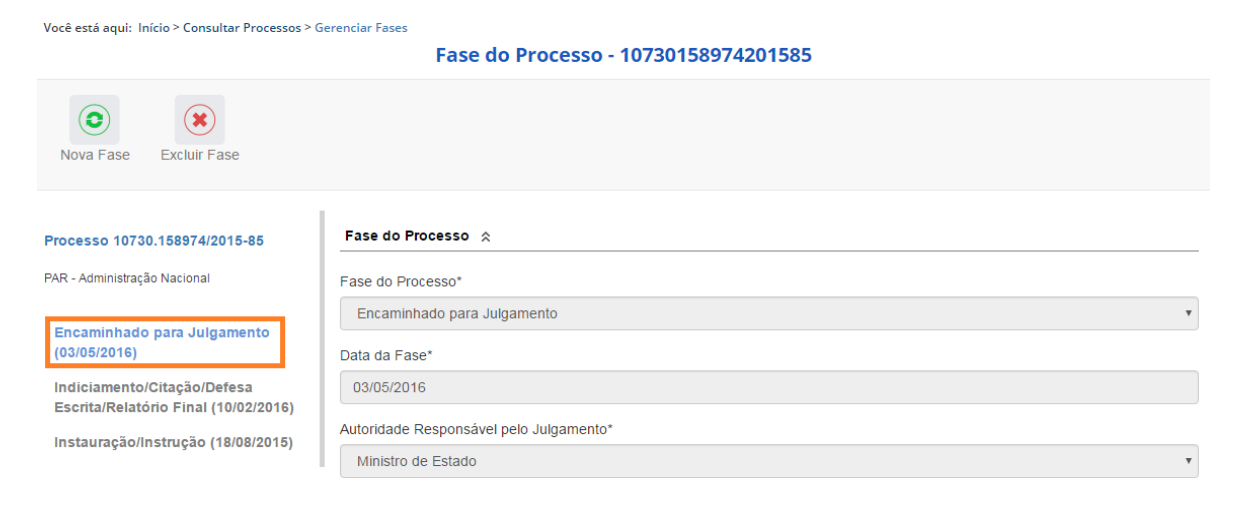

# Navegação pelas fases

Na coluna à esquerda, pode-se navegar pelas fases já cadastradas.

| Você está aqui: Início > Consultar Processos > | Gerenciar Fases                         |   |
|------------------------------------------------|-----------------------------------------|---|
|                                                | Fase do Processo - 10730158974201585    |   |
| Nova Fase Excluir Fase                         |                                         |   |
| Processo 10730.158974/2015-85                  | Fase do Processo 🙊                      |   |
| PAR - Administração Nacional                   | Fase do Processo*                       | _ |
| Encaminhado para Julgamento                    | Encaminhado para Julgamento             | • |
| (03/05/2016)                                   | Data da Fase*                           |   |
| Indiciamento/Citação/Defesa                    | 03/05/2016                              |   |
| Escrita/Relatorio Final (10/02/2016)           | Autoridade Responsável pelo Julgamento* |   |
| Instauração/Instrução (18/08/2015)             | Ministro de Estado                      | • |

# Exclusão da fase

Na barra superior ficam disponíveis os botões "Nova Fase" (para cadastrar a próxima fase) e "Excluir Fase" (caso se queira excluí-la).

O sistema só permite a exclusão da última fase cadastrada. Para excluir uma fase intermediária, é necessário excluir as mais recentes primeiro.

| Você está aqui: Início > Consultar Processos > Ge                   | erenciar Fases                          |
|---------------------------------------------------------------------|-----------------------------------------|
|                                                                     | Fase do Processo - 10730158974201585    |
| Nova Fase Excluir Fase                                              |                                         |
| Processo 10730.158974/2015-85                                       | Fase do Processo 🔉                      |
| PAR - Administração Nacional                                        | Fase do Processo*                       |
|                                                                     | Encaminhado para Julgamento 🔹           |
| Encaminhado para Julgamento<br>(03/05/2016)                         | Data da Fase*                           |
| Indiciamento/Citação/Defesa<br>Escrita/Relatório Final (10/02/2016) | 03/05/2016                              |
| Instauração/Instrução (18/08/2015)                                  | Autoridade Responsável pelo Julgamento* |
|                                                                     | Ministro de Estado 🔹                    |

Para retornar à tela de detalhamento do processo, clicar em Consultar Processos, no "Você está aqui" (*breadcumb*) ou na barra de menus.

| Início Cadastrar Processo                                         | Consultar Processos Emitir Relatórios   |
|-------------------------------------------------------------------|-----------------------------------------|
| Você está aqui: Início > Consultar Proce                          | ssos > Gerenciar Fases                  |
|                                                                   | Fase do Processo - 10730158974201585    |
| Nova Fase Excluir Fase                                            |                                         |
| Processo 10730.158974/2015-85                                     | Fase do Processo 🕱                      |
| PAR - Administração Nacional                                      | Fase do Processo*                       |
| Encaminhado para Julgamento                                       | Encaminhado para Julgamento             |
| (03/05/2016)                                                      | Data da Fase*                           |
| Indiciamento/Citação/Defesa<br>Escrita/Relatório Einal (10/02/201 | 03/05/2016                              |
| Instauração/Instrução (18/08/201                                  | Autoridade Responsável pelo Julgamento* |
| 113taulaya0/113tluya0 (16/06/201                                  | Ministro de Estado                      |

# Alteração de dados de uma fase

Para alterar dados da fase, deve-se excluí-la e cadastrá-la novamente.

O botão Alterar, presente na barra superior da tela de detalhamento do processo, permite alterar apenas os dados iniciais do processo.

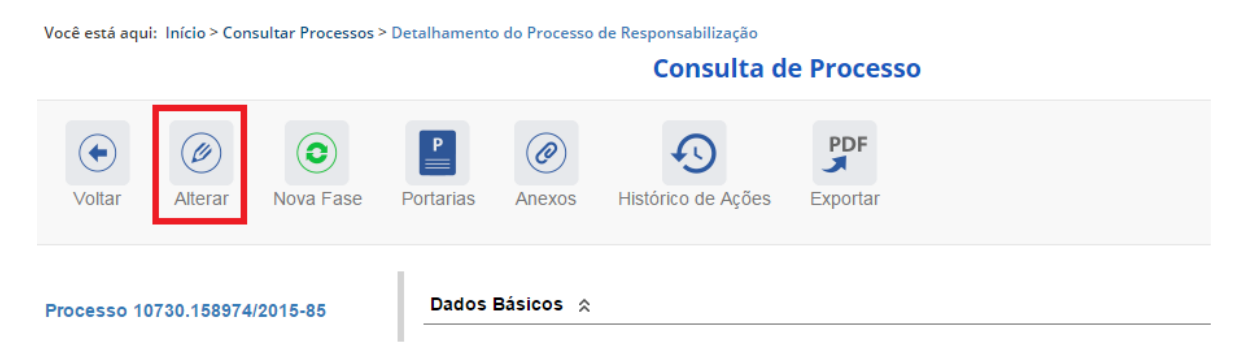